# Stap 1: Log in met je loginnaam en wachtwoord **WKNLTB** op MijnKNLTB.toernooi.nl

Mocht je nog geen account hebben, volg dan de <u>handleiding</u> om een account aan te maken.

|                                | LTB ×              |                                                                   |
|--------------------------------|--------------------|-------------------------------------------------------------------|
| Log in                         |                    | Nog geen account?                                                 |
| Loginnaam<br>Voorbeeld         | *                  | ⊘ Bekijk je statistieken<br>⊘ Online inschrijven                  |
| Wachtwoord                     | *                  | Weet wat er speelt binnen je clui Olg vrienden of je tegenstander |
|                                |                    | Weet wanneer je weer speelt                                       |
| INCODEN                        |                    | REGISTREREN                                                       |
| Je wachtwoord vergeten?   Je l | oginnaam vergeten? |                                                                   |

## Stap 2: Klik rechtsboven in het scherm op je naam

|                   |               |                     |       |                   | <b>→</b>  | V |
|-------------------|---------------|---------------------|-------|-------------------|-----------|---|
| Q Zoek toernooien |               |                     |       |                   | GA        |   |
|                   |               | of snel i           | naar  |                   |           |   |
| NRT               | Junioren Tour | Tenniskids          | Padel | Open dagtoernooi  | Deze week |   |
| Inschrijving open |               | Bij mij in de buurt |       | Uitgebreid zoeken |           |   |
|                   |               |                     |       |                   |           |   |
|                   |               |                     |       |                   |           |   |
| Mijn toernooie    | en            |                     |       |                   |           |   |

NLTB

### Stap 3: Klik op "Accountinstellingen"

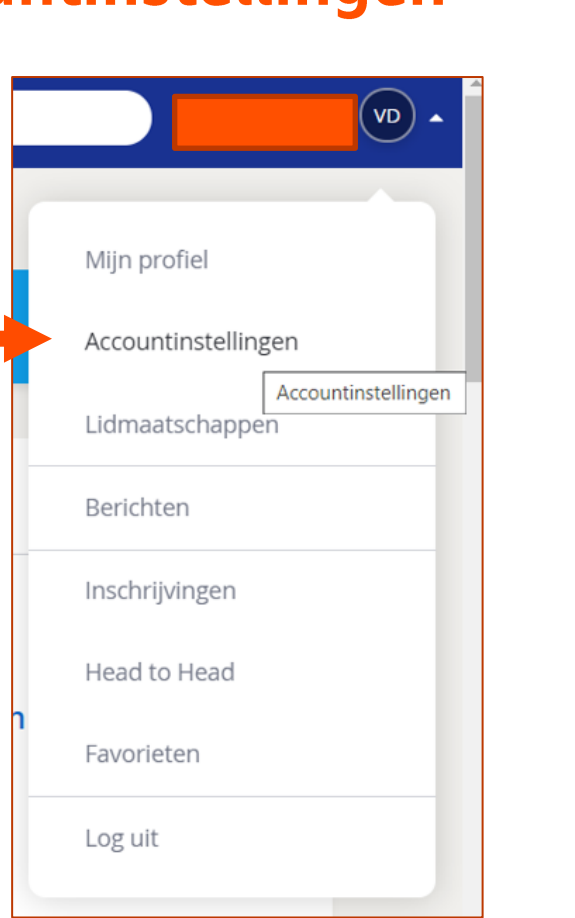

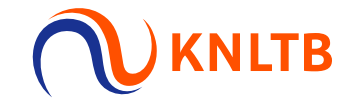

# Stap 4: Selecteer bij "Sport" waarvoor je een wijziging wil aanvragen (tennis of padel)

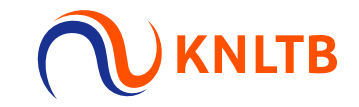

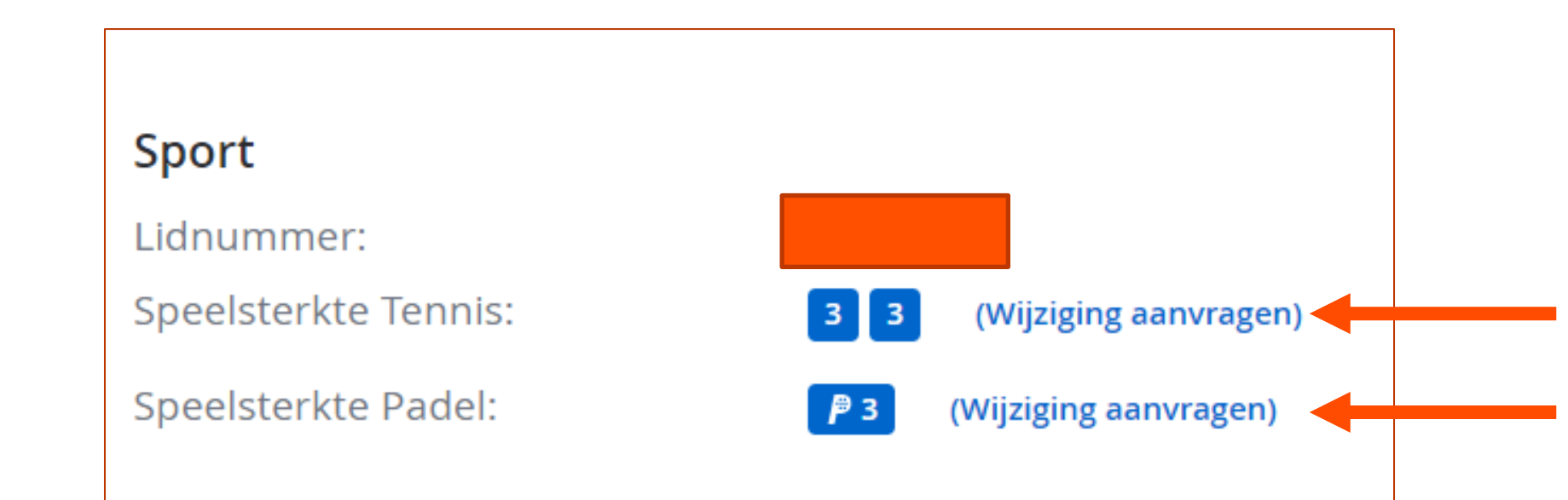

### Stap 5: Vul de gewenste speelsterkte, de reden **WKNLTB** en de toelichting voor het verzoek in

### Tips:

- Als je bijvoorbeeld alleen je enkel sterkte wil wijzigen, vul dan bij je dubbel sterkte je huidige sterkte in en geef in de toelichting aan dat het alleen om het enkelspel gaat.
- Wijzigingsverzoeken tijdens het seizoen worden alleen in behandeling genomen als de speelsterkte duidelijk verkeerd is (grote afwijkingen).
- Speelsterktewijzigingsverzoeken voor de huidige speelsterkte worden niet in behandeling genomen. Actuele rating wordt niet aangepast.
- Als er ieder jaar een speelsterktewijzigingsverzoek wordt ingediend, dan zal deze strenger in behandeling worden genomen.
- Het verschil tussen speelsterkte en rating kan je teruglezen op de <u>website</u> van de KNLTB.

### Speelsterkte wijzigingsverzoek Padel

×

Je kunt een verzoek indienen om je speelsterkte te wijzigen en wordt behandeld door de KNLTB. Je ontvangt een email wanneer deze is behandeld. Let op: Bij een goedgekeurd wijzigingsverzoek zal de actuele rating wijzigen naar de aangevraagde speelsterkte. Bijvoorbeeld: De aangevraagde speelsterkte is '6', de actuele rating wordt 6,0000.

#### Huidige speelsterkte 🛛 👂 6 🔺

| Gewenste speelsterkte padel<br>5 | *  |
|----------------------------------|----|
| Reden                            | *  |
| Toelichting                      | *  |
|                                  |    |
|                                  | _/ |

# Stap 6: Je verzoek wordt in behandeling genomen

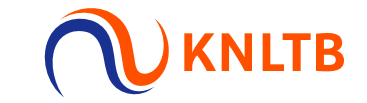

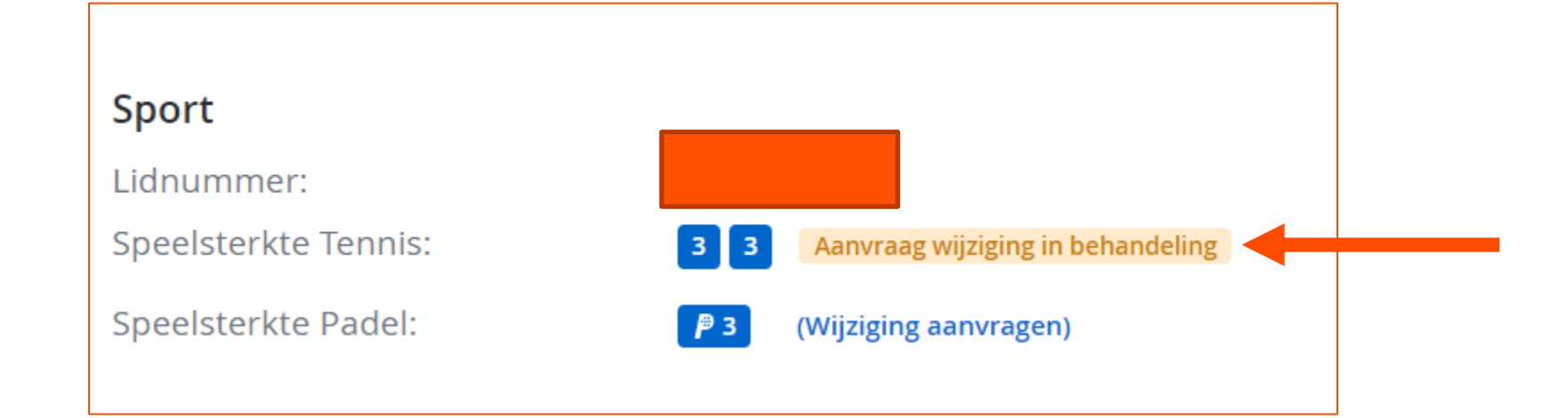

## Informatie over jouw verzoek

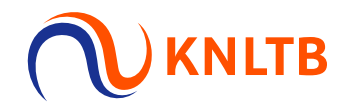

Je ontvangt een email en een bericht in MijnKNLTB zodra je verzoek is afgehandeld.

- Bij goedkeuring word je speelsterkte en/of rating aangepast
- Bij afwijzing word je speelsterkte en/of rating niet aangepast. Je ontvangt een toelichting hierover.

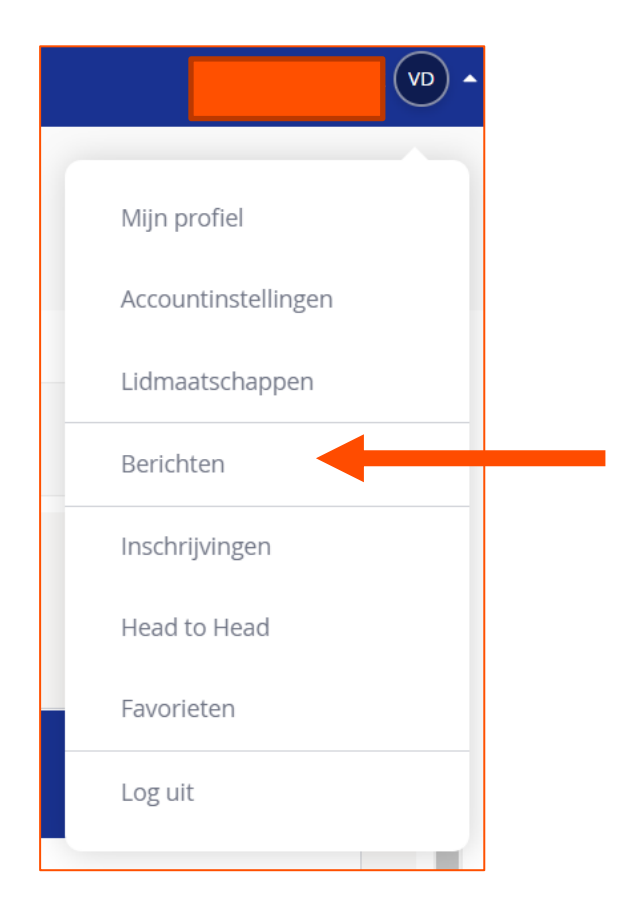